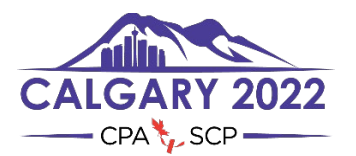

# **CPA 2022** Annual National Convention:

# **Upload Instructions for Presenters**

#### Step 1:

-Login to the abstract manager portal here: <u>https://events.decorporate.ca/CPA2022/abstract/login.php</u>

-Enter your email address and password -

If you have forgotten your login credentials, click the 'Lost your password?' button at the bottom right

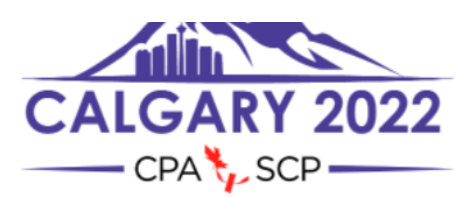

Abstract Manager

The Canadian Psychological Association's (CPA's) 83rd Annual National Convention

### Canadian Psychological Association's 83rd Annual General Meeting

#### and National Convention

The 83<sup>rd</sup> Annual General Meeting and National Convention of the Canadian Psychological Association (CPA) is scheduled to take place from June 17th - 19th, 2022, at the Hyatt Regency Calgary in Calgary, AB, with CPA's Pre-Convention Workshops taking place on June 16<sup>th</sup>.

Format of the convention is still to be confirmed given COVID-19 and pending guidelines from Alberta Public Health. While we are presently planning for an in-person event (with hybrid components), we are continually monitoring the situation and if need be will, again, convert our in-person event to a virtual event. Either way, we are excited and confident in our ability to plan and deliver a fabulous event and are pleased to open our abstract submission system.

If you have chosen to participate in the 83<sup>rd</sup> Annual National Convention you may submit to present in any of the listed presentations below:

- Poster Presentations: Traditional Posters (55 minutes)
- Spoken Individual Presentations: Snapshots (5 minutes); 12-minute talks (12 minutes); Conversation Sessions (25 minutes); Review Session (25 minutes).
- Spoken Group Presentations: Panel Discussions (55 minutes); Symposium (55 minutes)
- Workshops: Standard Workshop (85 minutes); Pre-Convention Professional Development Workshops (3-Hour/3-CE AND 6-Hour/6-CE Credit)

CALL FOR SUBMISSIONS

The submission system IS NOW OPEN

Deadline for ALL submissions has been extended to December 10th, 2021 (23:59EST).

CPA Members, Honorary Life/Honorary Fellows/Retired Members, Early Career 1 & 2, Parental Leave, Student Affiliates, Section Associates, non-members

and student non-affiliates are encouraged to submit!

For more information contact: Kathy Lachapelle-Pétrin: convention@cpa.ca; 613-237-2144 ext. 330.

If you have made a submission through the CPA's Abstract System in the past and you do not remember your password, press "Lost Your Password".

If you have never made a submission through the CPA's Abstract System, please click "Don't Have an Account?"

#### LOGIN TO THE SITE

| Email Address                                       |   |
|-----------------------------------------------------|---|
| Password                                            |   |
| Sign In Don't Have An Account? → Lost your password | ? |

#### Step 2:

First ensure that the filename includes your session id and your name. E.g. CPAPresentation\_Bob\_Loblaw\_51235.MP4, or 51247\_NancyCianci\_BetterDiagnosticToolsForConcussions.PDF

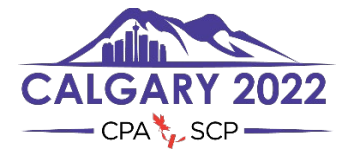

Click the 'Gear icon' button for the specific session you are uploading (if you have multiple presentations, please ensure you have selected the correct session & gear icon). -Select 'Upload Presentation' in the dropdown menu.

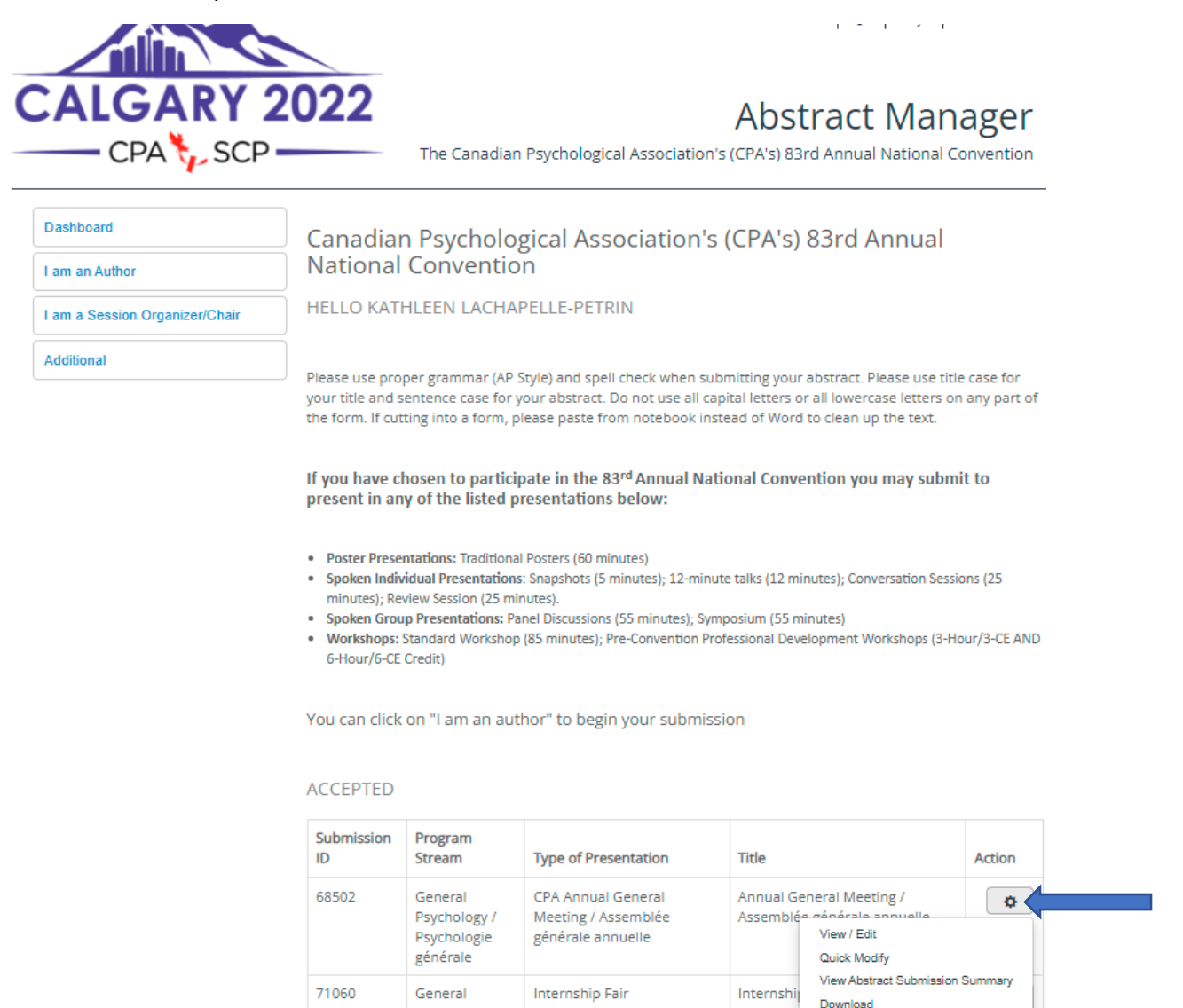

Upload Presentation

#### Step 3:

NOTE: THIS UPLOAD WILL ONLY ACCEPT .PDF OR .MP4 FILES – OTHER FILE TYPES ARE NOT ACCEPTED. YOU MAY UPLOAD MULTIPLE FILES AT THE SAME TIME (IF FILES ARE 750MB OR GREATER, WE RECOMMEND YOU UPLOAD THEM ONE AT A TIME).

Psychology /

Psychologie générale

#### IMPORTANT – YOU CANNOT CLOSE THIS WINDOW WHILE YOUR PRESENTATION IS UPLOADING. IF YOU CLOSE THE WINDOW, THE UPLOAD WILL BE CANCELLED.

-Either drag and drop your presentation into the 'File Upload' window or click inside the window and browse your computer to your presentation. You can upload multiple files at once.

► Drop files to upload

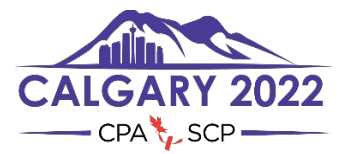

You will see a progress bar as your presentation uploads.

MyAbstract

Abstract and Paper Management Dashboard View My Abstracts Submit Abstract Support Logout

| - CPA 🏷 SCF                  | The Can                | ADSTRACT IVIANAGE<br>adian Psychological Association's (CPA's) 83rd Annual National Conventio |  |
|------------------------------|------------------------|-----------------------------------------------------------------------------------------------|--|
| Dashboard                    | PRESENTATION UPLO      | DAD                                                                                           |  |
| I am an Author               |                        |                                                                                               |  |
| Submit Abstract              | Submission ID 68502    |                                                                                               |  |
| View My Abstracts            | Program Stream         | General Psychology / Psychologie générale                                                     |  |
| Presentation Upload          | Type of Presentation   | CPA Annual General Meeting / Assemblée générale annuelle                                      |  |
| am a Session Organizer/Chair | Title                  | Annual General Meeting / Assemblée générale annuelle                                          |  |
| Additional                   | 68502_CPAAn<br>0.2 MiB |                                                                                               |  |
|                              | Current File List      |                                                                                               |  |

When your presentation is done uploading, you will see a green checkmark and the file you just uploaded will be listed under the 'Current File List'.

CALGARY 2022 Abstract Manager – CPA 🏷 SCP 🗕 The Canadian Psychological Association's (CPA's) 83rd Annual National Convention Dashboard PRESENTATION UPLOAD I am an Author Submission ID 68502 Submit Abstract Program Stream General Psychology / Psychologie générale View My Abstracts Type of Presentation CPA Annual General Meeting / Assemblée générale annuelle Presentation Upload Annual General Meeting / Assemblée générale annuelle Title I am a Session Organizer/Chair Additional 68502\_CPA 0.2 MiB Current File List 68502\_CPAAnnualGeneralMeeting\_Lachapelle\_AGM.pdf - 2022-04-08 at 12:43:36 - x

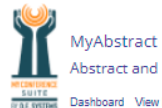

Copyright © 2012 | D.E. Systems | All Right Reserved

Copyright © 2012 | D.E. Systems | All Right Reserved

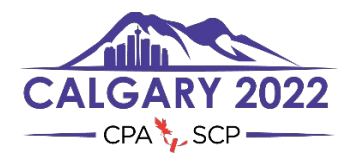

PLEASE NOTE: If your file is larger than 750MB, it may take a long time to upload, especially if you have a slow internet connection. The document portal does not restrict upload speed, so any latency is a result of your upload / bandwidth restrictions.

## Step 4:

That's it, you're done! If you'd like to see what files are uploaded, go back to the 'Presentation Upload' option in the main menu and check under 'Current File List'.

If you'd like to delete any presentation, click the X to the right of the file name under 'Current File List'.

#### **Frequently Asked Questions**

- 1. This document doesn't answer my questions, where do I find more info? Please refer to the Convention website at <a href="https://convention.cpa.ca/fag/">https://convention.cpa.ca/fag/</a>
- 2. Can I upload a powerpoint presentation? No, you can only upload MP4 or PDF files. Please ensure that any documents are converted to one of these two formats. Any file that includes audio or video MUST BE CONVERTED TO MP4.
- 3. When does my file have to be uploaded? All presentation files must be uploaded on or before June 3<sup>rd</sup>, 2022.
- 4. Do I have to register for the convention before uploading my presentation? Yes -- All presenting authors are required to register and pay their fees by April 30th, 2022, in order for one's presentation to be included in the convention program and the virtual platform. Presentations whose presenting authors have not registered/paid-in-full by April 30th will not be included in the convention program. Registration for the CPA's 83rd Annual National Convention is now open <a href="https://convention.cpa.ca/registration/">https://convention.cpa.ca/registration/</a>
- 5. How do I delete a presentation? In the 'Presentation Upload' menu, click the X to the right of the file you wish to delete under 'Current File List'.
- 6. I'm having problems uploading my presentation.

#### Check these common troubleshooting issues:

-Check to ensure you are uploading an mp4 or pdf file (no other files are accepted).

-Ensure you keep the upload window open while the file is being uploaded, if you close this window, the upload will cancel.

-Ensure you are uploading from a solid internet connection (a weak internet connection may prevent you from uploading your presentation).

-Check to make sure your file is less than 750mb. if your file is larger than 750mb – make sure you are only uploading one file at a time to ease the bandwidth draw and be prepared to wait while the file uploads (depending on the speed of YOUR internet connection).

-If you continue to have problems, please contact us at <u>convention@cpa.ca</u>.